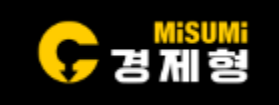

# MiSUMi Linear Motor Actuator SetUp Manual Rev.1

2024-04-24 IM Division Motion Unit Team

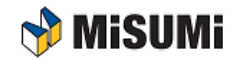

#### 드라이브 접속

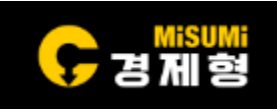

- ①드라이브 전원을 켜고 Offline→Online으로 변경되는지 확인
- ※ Offline→Online으로 변경 안될 경우 연결된 시리얼포트 확인 및 Baud Rate값이 동일한지 확인

| 5   | SERVOTRONIX<br>always in motion" | ≡ | 💭 Online 🕑 Disal | oled 🛛 😔 Configure | d 💽 Save 🗸    | CDHD servo family | •                 | STOP  | A 🖢 (         | ? _ 🗆 × |
|-----|----------------------------------|---|------------------|--------------------|---------------|-------------------|-------------------|-------|---------------|---------|
| 1   | Wizards                          | ~ |                  |                    |               |                   |                   |       |               |         |
|     | Motor Setup                      |   | Communication    |                    |               |                   |                   |       |               |         |
|     | Autotuning                       |   |                  |                    |               |                   |                   |       |               |         |
|     | Application Setup                |   | -                |                    |               |                   |                   |       |               |         |
| \$  | Configuration                    | ~ | Port Search All  | • •                | laud Rate 115 | 200 •             |                   |       |               |         |
|     | Communication                    |   |                  |                    |               |                   |                   |       |               |         |
|     | Drive Information                |   |                  |                    |               |                   |                   |       |               |         |
|     | Power Stage                      |   | Connect          |                    |               |                   |                   |       |               |         |
|     | Motor                            |   | All Addresses 0  | to 6               |               | Connect           | Stop              |       |               |         |
|     | Feedback                         |   |                  |                    | 1             |                   |                   |       |               |         |
|     | Limits                           |   |                  |                    |               |                   |                   |       |               |         |
|     | Current Foldback                 |   |                  |                    |               |                   |                   |       |               |         |
|     | Digital I/Os                     | _ |                  |                    |               |                   |                   |       |               |         |
|     | Analog I/Os                      |   |                  |                    |               |                   |                   |       |               |         |
|     | Gantry                           |   |                  |                    |               |                   |                   |       |               |         |
|     | Error Correction                 |   |                  |                    |               |                   |                   |       |               |         |
|     | Enable & Faults                  |   |                  |                    |               |                   |                   |       |               |         |
| Ľ   | Control                          | < |                  |                    |               |                   |                   |       |               |         |
| Ŷ   | Motion                           | < |                  |                    |               |                   |                   |       |               |         |
| ŧ.ŧ | Tuning                           | < |                  |                    |               |                   |                   |       |               |         |
| -   | General                          | < |                  |                    |               |                   |                   |       |               |         |
|     |                                  |   |                  |                    |               |                   |                   |       |               |         |
|     |                                  |   | Analog Current   | ]                  | Current       | D.015 <b>A</b>    | Velocity 0.000 rp | om Po | sition -0.749 | rev     |

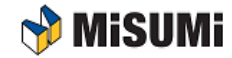

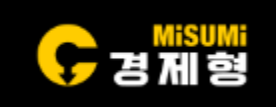

• ①,②를 순서대로 클릭

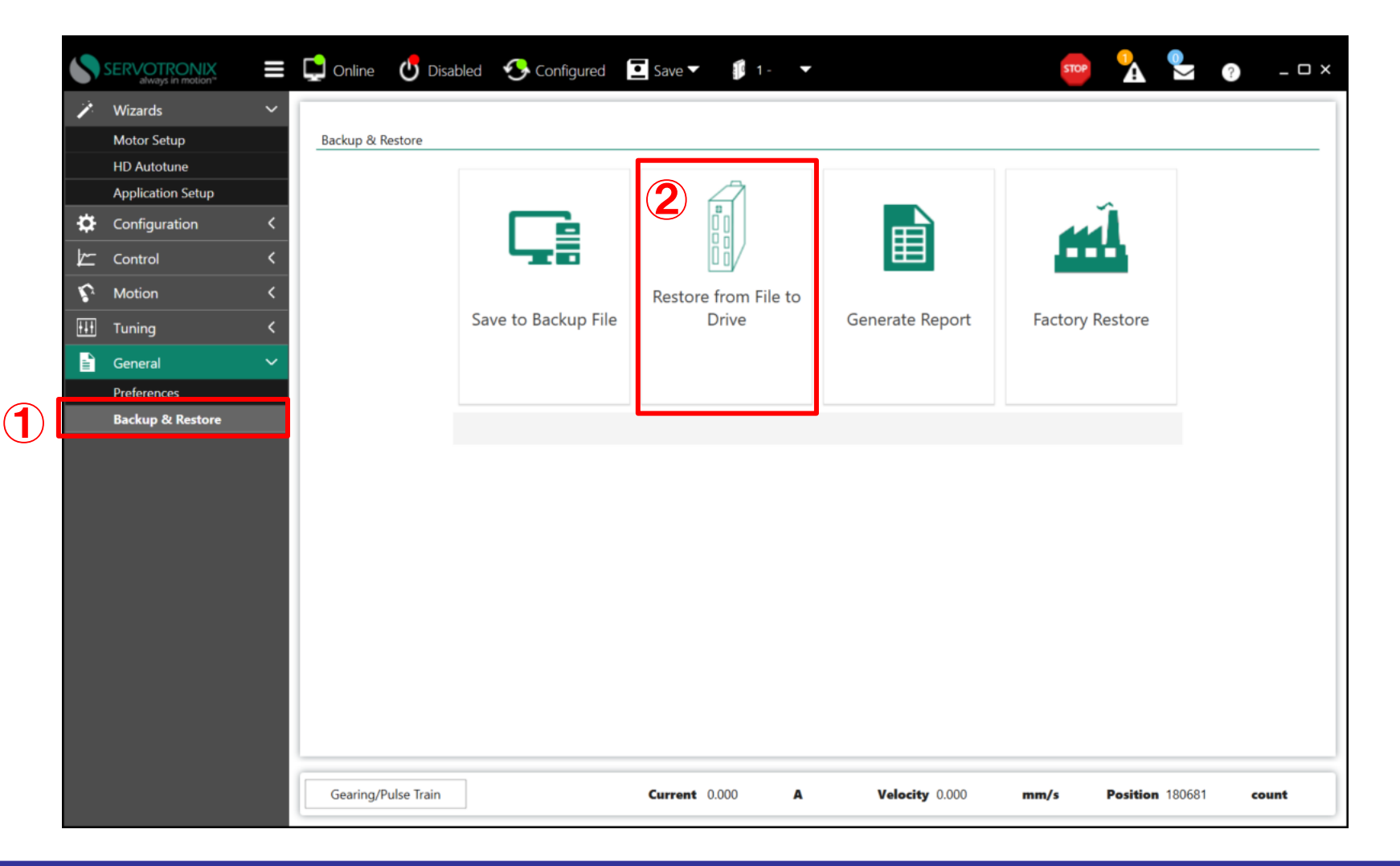

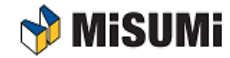

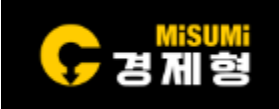

- 제공된 ①기본 파라미터 파일을 선택
- ※ 아래 예시는 리니어모터AC : E-RAM6-S, 드라이브 : EA45 를 사용 ※ 모터와 드라이브를 확인하고 형번에 맞는 파일을 선택하여 다운로드해야 모터 정상 동작

| 打开                                       | ×            | <<br>1 - <b>-</b> |                 | stop 🐧 🔍             |       |
|------------------------------------------|--------------|-------------------|-----------------|----------------------|-------|
| ← → · ↑ 🖡 "空载 > CDHDEE-RAM6 v ひ ዖ 捜索*CDH | IDEE-RAM6"   |                   |                 |                      |       |
| 组织• 新建文件来                                | · ·          |                   |                 |                      |       |
| ▲東面 名称 ^ 修改日!                            | 期            |                   |                 |                      |       |
| ◆下载 ★ □ E-RAM6-S.ssv 2023/8              | 8/4 9:56     | 1                 |                 |                      |       |
|                                          |              |                   |                 | Ĩ                    |       |
|                                          |              |                   |                 |                      |       |
| 参数导入                                     |              |                   |                 |                      |       |
| ■ 韩国展会样品                                 |              | n File to         | Conorata Papart | Easton Postoro       |       |
| ▶ 网页制作                                   |              | 5                 | Generate Report | Factory Restore      |       |
| OneDrive                                 |              |                   |                 |                      |       |
| □ _> 此电脑                                 |              | _                 |                 |                      |       |
| ● 网络                                     |              |                   |                 |                      |       |
|                                          |              |                   |                 |                      |       |
| 文件名(N): SSV Files (*.ssv)                | ~            |                   |                 |                      |       |
| 打开(O)                                    | 取消           |                   |                 |                      |       |
|                                          |              |                   |                 |                      |       |
|                                          |              |                   |                 |                      |       |
|                                          |              |                   |                 |                      |       |
|                                          |              |                   |                 |                      |       |
|                                          |              |                   |                 |                      |       |
|                                          |              |                   |                 |                      |       |
|                                          |              |                   |                 |                      |       |
|                                          |              |                   |                 |                      |       |
| Gearing/Pulse Train                      | Current 0.00 | 00 <b>A</b>       | Velocity 0.000  | mm/s Position 180681 | count |

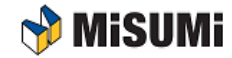

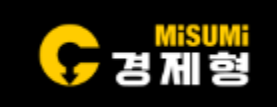

• ① OK를 클릭해서 드라이브에 다운로드 진행

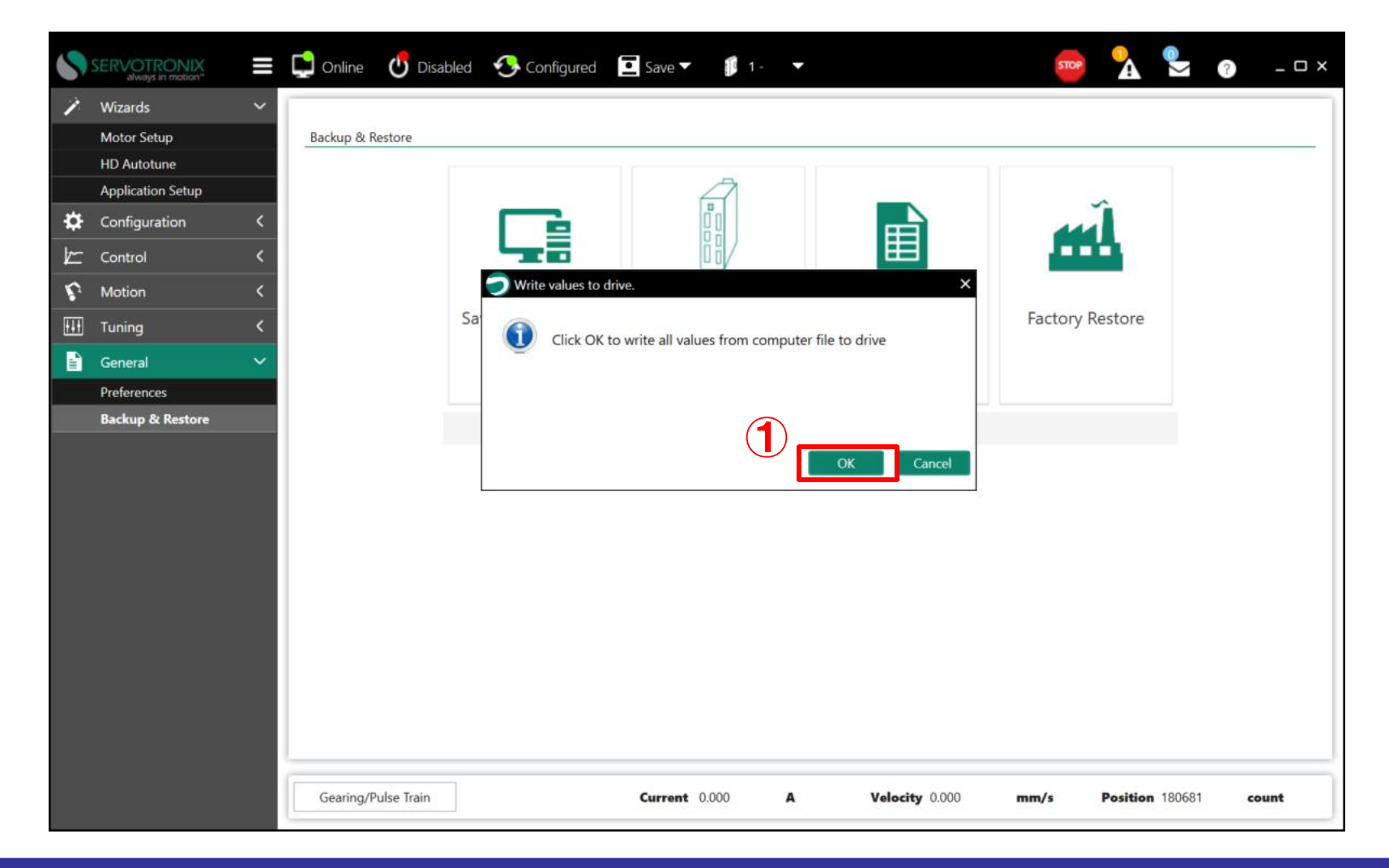

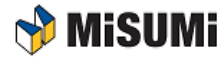

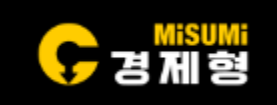

• ①을 클릭하여 계속 진행

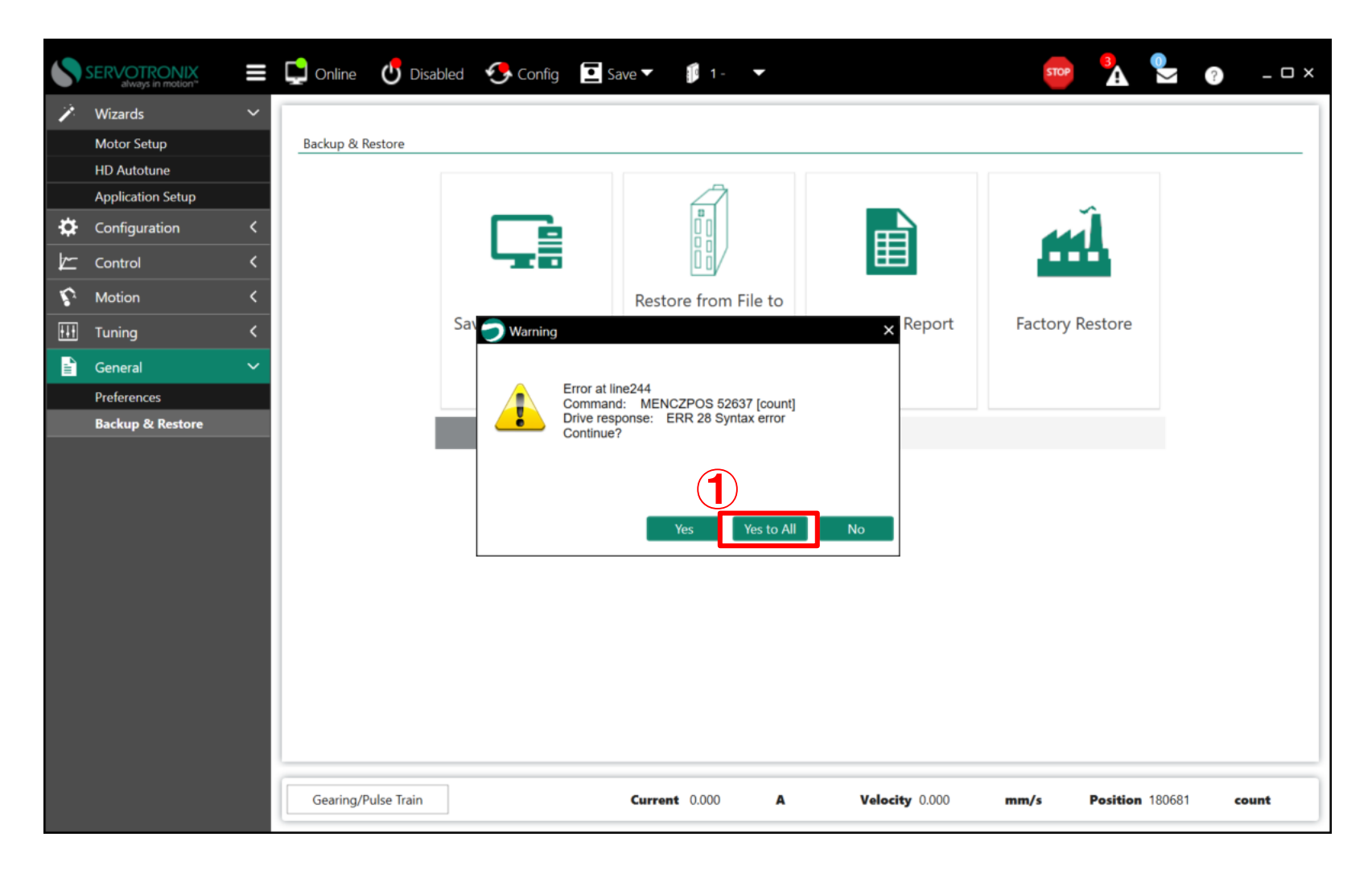

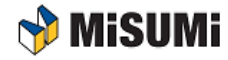

#### 파라미터 Restore 후 Save

- 다운로드가 끝나면 ①을 선택하여 Save to Drive를 클릭하여 드라이브에 저장
- 이후 드라이브 전원 OFF진행

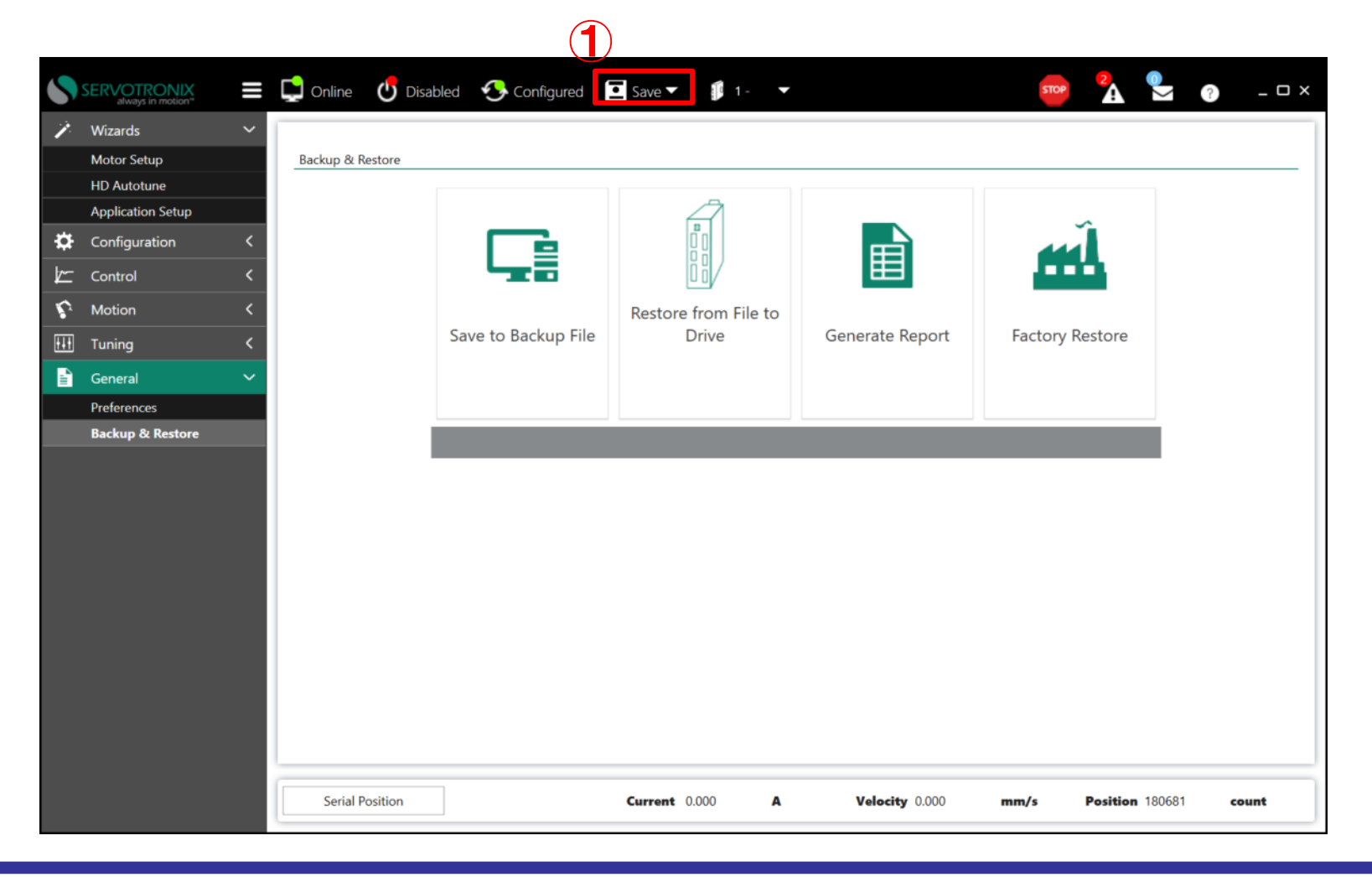

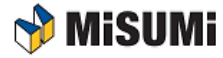

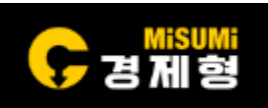

#### 모터 파라미터 입력

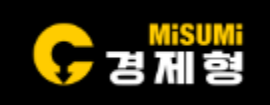

전원을 다시 투입하여 ① → ② → ③ → Save to Drive → ④ 를 순서대로 클릭

| 5    | SERVOTRONIX<br>always in motion" |   | Conline        | Disabled     | 📀 Configured | Save ▼      | <b>\$</b> 1    |                | STOP | <b>`</b> |        | ?   | _ 🗆 × |
|------|----------------------------------|---|----------------|--------------|--------------|-------------|----------------|----------------|------|----------|--------|-----|-------|
| 1    | Wizards                          | < |                |              | 3            | )           |                |                |      |          |        |     |       |
| ₽    | Configuration                    | ~ | Motor          |              |              |             |                |                |      |          |        |     |       |
|      | Communication                    |   |                |              |              |             |                |                |      |          |        |     |       |
|      | Drive Information                |   | Select Motor f | from Library |              |             |                |                |      |          |        |     |       |
|      | Parameter Table                  |   | E-with         |              |              |             | 6              |                |      |          |        |     |       |
|      | Power Stage                      |   | Family         |              |              | • De        | fine New Motor |                |      |          |        |     |       |
|      | Motor<br>Feedback                | 2 | Model          |              |              |             |                |                |      |          |        |     |       |
|      | Limits                           |   |                |              | -            |             |                |                |      |          |        |     |       |
|      | Current Foldback                 |   |                |              |              |             |                |                |      |          |        |     |       |
|      | Digital I/Os                     |   | Save Libra     | arv          |              |             | Motor Info     |                |      |          |        |     |       |
|      | Force Control                    |   |                |              | _            |             | Name Value     | Units          |      |          |        |     |       |
|      | Error Correction                 |   | Load from      | n Drive      |              |             |                |                |      |          |        |     |       |
|      | Enable & Faults                  |   | Write to D     | ) since      |              |             |                |                |      |          |        |     |       |
| k    | Control                          | < | y write to b   | Ліче         |              |             |                |                |      |          |        |     |       |
| Ś    | Motion                           | < | Copy to U      | lser Library |              |             |                |                |      |          |        |     |       |
| ŧŧŧ  | Tuning                           | < | Delete Mo      | odel         |              |             |                |                |      |          |        |     |       |
| 4.11 | General                          | < |                |              |              |             |                |                |      |          |        |     |       |
|      |                                  |   | Verify<br>0 %  | ý            | Stop         |             |                |                |      |          |        |     |       |
|      |                                  |   | Serial Positio | on           |              | Current 0.0 | <b>A</b> 000   | Velocity 0.000 | mm/s | Position | 180681 | cou | nt    |

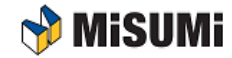

# 모터 파라미터 입력

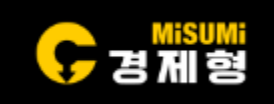

• ①을 클릭하여 Disabled, 지금까지 모터의 데이터 저장이 완료됨

| 5   | SERVOTRONIX<br>always in motion* |   | 🖵 Online 🛛 🖞 Enabl    | ed 🔥 Con | figured | Save 🗸    | 1 -          | -    |                | 51     |        |           | ? –   | . o × |
|-----|----------------------------------|---|-----------------------|----------|---------|-----------|--------------|------|----------------|--------|--------|-----------|-------|-------|
| ~   | Wizards                          | < |                       |          |         |           |              |      |                |        |        |           |       |       |
| ö   | Configuration                    | ~ | Motor                 |          |         |           |              |      |                |        |        |           |       |       |
|     | Communication                    |   |                       |          |         |           |              |      |                |        |        |           |       |       |
|     | Drive Information                |   | Select Motor from Lil | rary     |         |           |              |      |                |        |        |           |       |       |
|     | Parameter Table                  |   |                       |          |         |           |              |      |                |        |        |           |       |       |
|     | Power Stage                      |   | Family                |          |         | ▼ D       | efine New Mo | otor |                |        |        |           |       |       |
|     | Motor                            |   |                       |          |         |           |              |      |                |        |        |           |       |       |
|     | Feedback                         |   | Model                 |          |         |           |              |      |                |        |        |           |       |       |
|     | Limits                           |   |                       | •        |         |           |              |      |                |        |        |           |       |       |
|     | Current Foldback                 |   |                       |          |         |           |              |      |                |        |        |           |       | _     |
|     | Digital I/Os                     |   | Save Library          |          |         |           | Motor        | Info |                |        |        |           |       | _     |
|     | Force Control                    |   |                       |          |         |           | Name Va      | lue  | Units          |        |        |           |       |       |
|     | Error Correction                 |   | Load from Drive       |          |         |           |              |      |                |        |        |           |       |       |
|     | Enable & Faults                  |   | Write to Drive        |          |         |           |              |      |                |        |        |           |       |       |
| k   | Control                          | < |                       |          |         |           |              |      |                |        |        |           |       |       |
| Ś   | Motion                           | < | Copy to User Libra    | у        |         |           |              |      |                |        |        |           |       |       |
| ŧŧŧ | Tuning                           | ~ | Delete Model          |          |         |           |              |      |                |        |        |           |       |       |
|     | Scope                            |   |                       |          |         |           |              |      |                |        |        |           |       |       |
|     | Expert                           |   | Vorifi -              | Stor     |         |           |              |      |                |        |        |           |       |       |
|     | Terminal                         |   | verny                 | Stop     |         |           |              |      |                |        |        |           |       |       |
| 1   | General                          | < |                       |          |         |           |              |      |                |        |        |           |       |       |
|     |                                  |   | 0 %                   |          |         |           |              |      |                |        |        |           |       |       |
|     |                                  |   |                       |          |         |           |              |      |                |        |        |           |       |       |
|     |                                  |   |                       | 1        |         |           |              | _    |                |        |        |           |       |       |
|     |                                  |   | Serial Position       |          |         | Current 0 | .006         | A    | Velocity 0.000 | ) mm/s | Positi | on 180697 | count | -     |

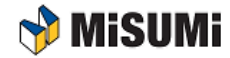

# 셋업 후 구동테스트

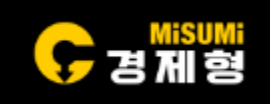

- 셋업 완료 후 이상이 있는지 확인하기 위해 시운전 테스트 진행
- 이때 리니어 액츄에이터의 가동자는 가운데 위치해야 함
   ①→② (이동거리:50,000count 설정, 50mm) →③ (속도: 200mm/sec 설정) →④→⑤ (클릭하여 Enabled로 변경) →⑥
- 순서대로 Step이동하여 구동확인.

|     | Wizards C         |                                                                  |                 |               |
|-----|-------------------|------------------------------------------------------------------|-----------------|---------------|
| ₽   | Configuration 🗸 🗸 | Scope                                                            |                 |               |
|     | Communication     | 🕵 📕 🗛 🮯 📕 👔 🗸 😀 🗛 🚮                                              | Samples         |               |
|     | Drive Information |                                                                  | # Samples       | 1000          |
|     | Parameter Table   |                                                                  | Time Interval   | 22            |
|     | Power Stage       |                                                                  | Time interval   | 32            |
|     | Motor             |                                                                  | x31.25µs = 100  | 00 ms         |
|     | Feedback          |                                                                  | Trigger Setup   |               |
|     | Limits            |                                                                  | Name            | IMM 👻         |
|     | Current Foldback  |                                                                  |                 |               |
|     | Digital I/Os      |                                                                  | Direction       | Up O Down     |
|     | Force Control     |                                                                  | Level           | 1             |
|     | Error Correction  | Motion Tuning Terminal Parameter Table Data Table Measure Script |                 |               |
| 1.  | Enable & Faults   |                                                                  | Pre-Points      | 10 🔻          |
|     | Control <         | Operation Mode                                                   | Record Variable | s             |
| Ľ.  | Motion <          | Alternating 200                                                  | Select Name     | + X           |
| ŧŧŧ | Tuning 🗸 🗸        | Position 50000 count: Velocity 200 mm/s 😤 150                    |                 | 0 1           |
|     | Scope             | Acc 2000 mm/s^2 Dec 2000 mm/s^2 > 100                            | PCMD<br>PTPVC   | 0 1<br>MD 0 1 |
|     | Expert            |                                                                  | PE              | 0 1           |
|     | Terminal          | Stop 5 30                                                        | ICMD            | 0 1           |
|     | General <         | 50, 100, 150, 200, 250, 300, 350, 400                            |                 | 0 1           |
|     |                   | Time ms                                                          | V               | 0 1           |
|     |                   |                                                                  | PFB             | 0 1           |

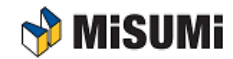

#### Servotronix Auto Tuning 방법 (1/5)

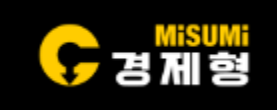

- Motor의 기본 Setup 및 단동 구동까지 진행 완료 하였으며 튜닝이 필요할 경우 튜닝 진행
- Wizards -> Auto Tuning을 들어가게 되면 Auto Tuning 가능
- 페이로드를 모를 경우 Move and estimate load inertia의 앞에 박스를 체크하면 Auto Tuning 을 진행하면서 자동으로 페이로드를 찾아 주기 때문에 페이로드를 몰라도 상관없음
- 페이로드를 알 경우 페이로드와 Motion Distance를 입력 후 "Start Load Estimation을 Click" 하면 자동으로 페이로드 및 무게를 찾아줌

|            | SERVOTRONIX<br>always in motion* | 🚍 🖵 Online 🕐 Enabled 🚭 Configured 🖬 Save 🕶 🦸 0 - 🔻 🛛 🚥 💁 😤 🥐 –                                                                  | _  |
|------------|----------------------------------|----------------------------------------------------------------------------------------------------|----|
| 1          | Wizards                          | <b>1 1 1 1</b>                                                                                                    |    |
|            | Motor Setup                      | Inertia Gain Test                                                                                                    |    |
|            | Autotuning                       |                                                                                                    |    |
|            | Application Setup                |                                                                                                    |    |
| ₽          | Configuration                    | Autotuning                                                                                                    |    |
| <b>b</b> ~ | Control                          | 1. Do either of the following:                                                                                                  |    |
| ~          |                                  | - Let the drive estimate load inertia.<br>- Enter a specific value for load inertia.                                            |    |
| <b>.</b> . | Motion                           | <ol> <li>Optionally, modify the motion distance to be used for the estimation.</li> <li>Click Start Load Estimation.</li> </ol> |    |
|            | Operation Mode                   | Caution: Start enables the drive and moves the motor!                                                                           |    |
|            | Motion Units                     | Estimation Mode                                                                                                    |    |
|            | Homing                           | Move and estimate load inertia                                                                                                  |    |
| I. C. C.   | Emergency Stop                   | Use known load inertia 0.0 kg                                                                                                   |    |
| +++        | Tuning                           | Motion Distance (0.1 - 3) 0.25 pitch                                                                                            |    |
|            | Scope                            |                                                                                                    |    |
|            | Expert                           |                                                                                                    |    |
|            | Terminal                         |                                                                                                    |    |
|            | General                          |                                                                                                    |    |
|            | Preferences                      | Start Load Estimation                                                                                                    |    |
|            | Backup & Restore                 |                                                                                                    |    |
|            |                                  |                                                                                                    |    |
|            |                                  |                                                                                                    |    |
|            |                                  |                                                                                                    |    |
|            |                                  | BACK NEXT                                                                                                    | г  |
|            |                                  |                                                                                                    |    |
|            |                                  |                                                                                                    | _  |
|            |                                  | Serial Position Current 0.319 A Velocity 0.000 mm/s Position 63293.000 count                                                    | ts |

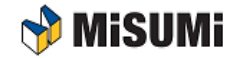

#### Servotronix Auto Tuning 방법 (2/5)

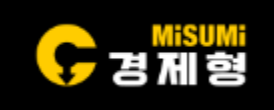

• 페이로드 및 무게 측정 완료 된 후에는 팝업창에서 OK 버튼을 Click 후 Next 버튼을 Click 하여 다음 Step이동.

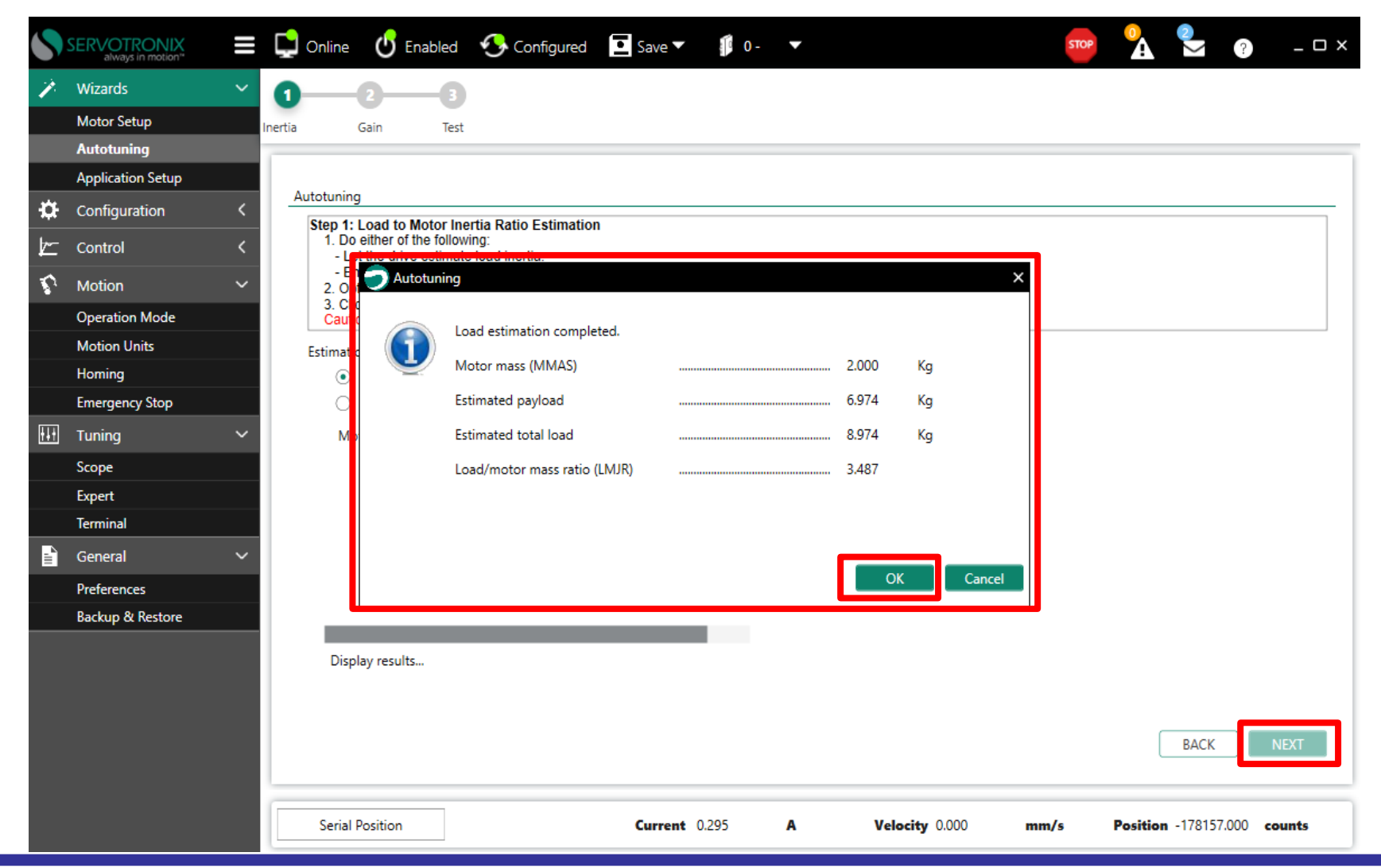

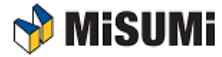

#### Servotronix Auto Tuning 방법 (3/5)

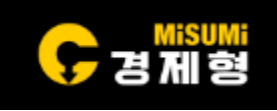

- Speed, Distance, Acceleration 을 입력 후, Start Tuning 클릭시 자동으로 Auto Tuning 진행
   Auto Tuning 이 지해다면 Mater과 그도 다면서 요즘에 Caing가들이 파동으로 변경
- Auto Tuning 이 진행되면 Motor가 구동 되면서 우측에 Gain값들이 자동으로 변경.

|     | SERVOTRONIX<br>always in motion <sup>ee</sup> |   | Conl    | ine 🕑 E                              | nabled                  | 📀 Configured                                 | Save V                    | 0-          | -                                           | 51      | ЮР     | <u>}</u> | ?                | _    |
|-----|-----------------------------------------------|---|---------|--------------------------------------|-------------------------|----------------------------------------------|---------------------------|-------------|---------------------------------------------|---------|--------|----------|------------------|------|
| 1   | Wizards                                       | ~ | 0       | _0                                   |                         |                                              |                           |             |                                             |         |        |          |                  |      |
|     | Motor Setup                                   |   | Inertia | Gain                                 | Test                    |                                              |                           |             |                                             |         |        |          |                  |      |
|     | Autotuning                                    |   |         |                                      |                         |                                              |                           |             |                                             |         |        |          |                  |      |
|     | Application Setup                             |   |         |                                      |                         |                                              |                           |             |                                             |         |        |          |                  |      |
| ₽   | Configuration                                 | < | Autot   | uning                                |                         |                                              |                           |             |                                             |         |        |          |                  |      |
| k   | Control                                       | < | 1       | . Use Negative<br>Click Start Tu     | e and Pos               | itive to bring the load                      | l to a position from      | which it ca | n move in both directions.                  |         |        |          |                  |      |
| Ŷ   | Motion                                        | ~ | 3       | ). If necessary,<br>Caution: Start T | adjust Mo<br>Funing ena | ove Command setting<br>ables the drive and m | gs.<br>loves the motor re | peatedly!   |                                             |         |        |          |                  |      |
|     | Operation Mode                                |   |         |                                      |                         |                                              |                           |             |                                             |         |        |          |                  |      |
|     | Motion Units                                  |   |         |                                      |                         |                                              |                           |             |                                             |         |        |          |                  |      |
|     | Homing                                        |   |         | I.M.                                 |                         |                                              | ٦                         |             |                                             |         |        |          |                  |      |
|     | Emergency Stop                                |   | Mar     | nual Move                            | Speed (m                | m (c)                                        |                           |             | Parameters                                  |         |        |          |                  |      |
| ŧŧŧ | Tuning                                        | ~ |         | Negative                             | 100                     | Positive                                     |                           | l l l       | Name                                        | Initial | Limit  | Selected |                  |      |
|     | Scope                                         |   |         |                                      |                         |                                              |                           |             |                                             | Value   | Value  | Value    |                  |      |
|     | Expert                                        |   | Mo      | ve Command                           |                         |                                              |                           |             | HD Global Gain<br>HD Current Filter Damping | 45 000  | 90,000 | 45       |                  |      |
|     | Terminal                                      |   |         | Distance (enco                       | oder coun               | t) 40000 🔨                                   |                           |             | HD Current Filt Low Pass Rise Time          | 16.950  | 0.100  | 12.357   |                  |      |
|     | General                                       | ~ |         | Speed (mm/s)                         |                         | 100 🔺                                        |                           |             | HD Proportional Gain                        | 6.770   | 65.240 |          |                  |      |
|     | Preferences                                   |   |         | Acceleration (r                      | mm/s^2)                 | 5900 ~                                       |                           |             | HD Derivative-Integral Gain                 | 3.390   | 65.240 |          |                  |      |
|     | Backup & Restore                              |   |         |                                      |                         |                                              |                           |             | HD Integral Gain<br>HD Global Gain          | 0.000   | 0.000  |          |                  |      |
|     |                                               |   | Se      | erial Position                       |                         |                                              | Stop Tuning<br>Current 0  | .190        | A Velocity 0.000                            | mm/s    | Pos    | BAC      | K F<br>42.000 cc | NEXT |

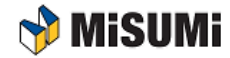

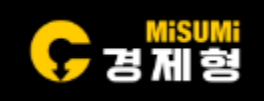

• Auto Tuning완료 되면 튜닝값 확인후 Next버튼 Click하여 Plot데이터확인.

|          | SERVOTRONIX<br>always in motion* | ≡ 🖬 ∘        | nline 🕑 En                           | abled                  | 🔥 Configured       | d 💽 Save 🔻           | 0          |                  |                    | ST      | ЮР     | 🔒 🍨          | ?         | _     |
|----------|----------------------------------|--------------|--------------------------------------|------------------------|--------------------|----------------------|------------|------------------|--------------------|---------|--------|--------------|-----------|-------|
| 1        | Wizards                          | × <b>1</b> - | 0                                    |                        |                    |                      |            |                  |                    |         |        |              |           |       |
|          | Motor Setup                      | Inertia      | Gain                                 | Test                   |                    |                      |            |                  |                    |         |        |              |           |       |
|          | Autotuning                       |              |                                      |                        |                    |                      |            |                  |                    |         |        |              |           |       |
|          | Application Setup                |              |                                      |                        |                    |                      |            |                  |                    |         |        |              |           |       |
| ÷.       | Configuration                    | < Auto       | otuning                              |                        |                    |                      |            |                  |                    |         |        |              |           |       |
|          |                                  | \$           | tep 2: Gain Optin<br>1. Use Negative | mization<br>and Positi | ve to bring the lo | ad to a position fro | n which it | can move in both | n directions.      |         |        |              |           |       |
| <u> </u> | Control                          | <u>`</u>     | 2. Click Start Tu                    | ning.<br>adjust Mov    | e Command          |                      |            |                  |                    |         |        |              |           |       |
| R.       | Motion                           | ~            | Caution: Start To                    | uning enab             | les the drive ar   | Gain Optimizat       | ion        |                  | ×                  |         |        |              |           |       |
|          | Operation Mode                   |              |                                      |                        |                    | ~                    |            |                  |                    |         |        |              |           |       |
|          | Motion Units                     |              |                                      |                        |                    | Gain on              | timizatio  | completed        |                    |         |        |              |           |       |
|          | Homing                           |              | la sual Maria                        |                        |                    |                      |            | , completed      |                    |         |        |              |           |       |
|          | Emergency Stop                   | M            | anuai wove                           | nood (mm               | (c)                |                      |            |                  |                    |         |        |              |           |       |
| +++      | Tunina                           | ~            | Negative                             | 100                    | Positive           |                      |            |                  |                    | Initial | Limit  | Selected     |           |       |
|          | Scope                            |              |                                      |                        |                    |                      |            |                  |                    | Value   | Value  | Value        |           |       |
|          | Evport                           | м            | love Command -                       |                        |                    |                      |            |                  | ОК                 | 0.400   | 3.000  | 2.959        |           |       |
|          | Torminal                         |              | Distance (enco                       | der count)             | 40000              |                      |            | 1                |                    | 45.000  | 90.000 | 45           |           |       |
|          | Terminal                         |              | Sneed (mm/s)                         | ,                      | 100                |                      |            | HD Current Fill  | LOW Pass Rise TIME | 16.950  | 0.100  | 13.730       |           |       |
| i.       | General                          | ~            | Acceleration (m                      | ···· (= \lambda 2)     | 100 v              |                      |            | HD Derivative-   | Integral Gain      | 3.390   | 65.240 | 3.729        |           |       |
|          | Preferences                      |              | Acceleration (m                      | im/s··2)               | 5900 👻             |                      |            | HD Integral Ga   | in                 | 2.230   | 65.240 | 4.346        |           |       |
|          | Backup & Restore                 |              |                                      |                        |                    |                      |            | HD Global Gair   | n                  | 0.000   | 0.000  | 2.959        |           |       |
|          |                                  |              | Start Tuning                         | 1                      |                    |                      |            |                  |                    |         |        |              |           |       |
|          |                                  |              |                                      |                        |                    |                      |            |                  |                    |         |        |              |           |       |
|          |                                  |              |                                      |                        |                    |                      |            |                  |                    |         |        |              |           |       |
|          |                                  |              |                                      |                        |                    |                      |            | L                |                    |         |        | DACK         |           | EVT   |
|          |                                  |              |                                      |                        |                    |                      |            |                  |                    |         |        | BACK         |           |       |
|          |                                  |              |                                      |                        |                    |                      |            |                  |                    |         |        |              |           |       |
|          |                                  |              | Serial Position                      |                        |                    | Current              | 0.014      | Α                | Velocity 0.000     | mm/s    | Pos    | ition -19844 | 4.000 cos | unts  |
|          |                                  |              | Senar i Ostion                       |                        |                    | current              | 0.014      |                  | 0.000              |         | 103    | -15044       |           | 11153 |

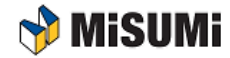

#### Servotronix Auto Tuning 방법 (5/5)

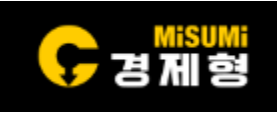

- 튜닝 된 데이터를 Plot Data로 보고 싶을 경우 좌측 상단에 파라미터들을 입력 후 "Move and Plot"을 Click 하여 Plot 데이터 확인가능.
- 원하는 Plot 데이터가 나오지 않을 경우 좌측 하단에서 튜닝 값을 변경하여 원하는 Plot 데이터가 나올 때까지 확인가능.
- 원하는 데이터를 확인했으면 SAVE버튼 클릭 후 Save To Drive를 선택하여 드라이브에 저장.

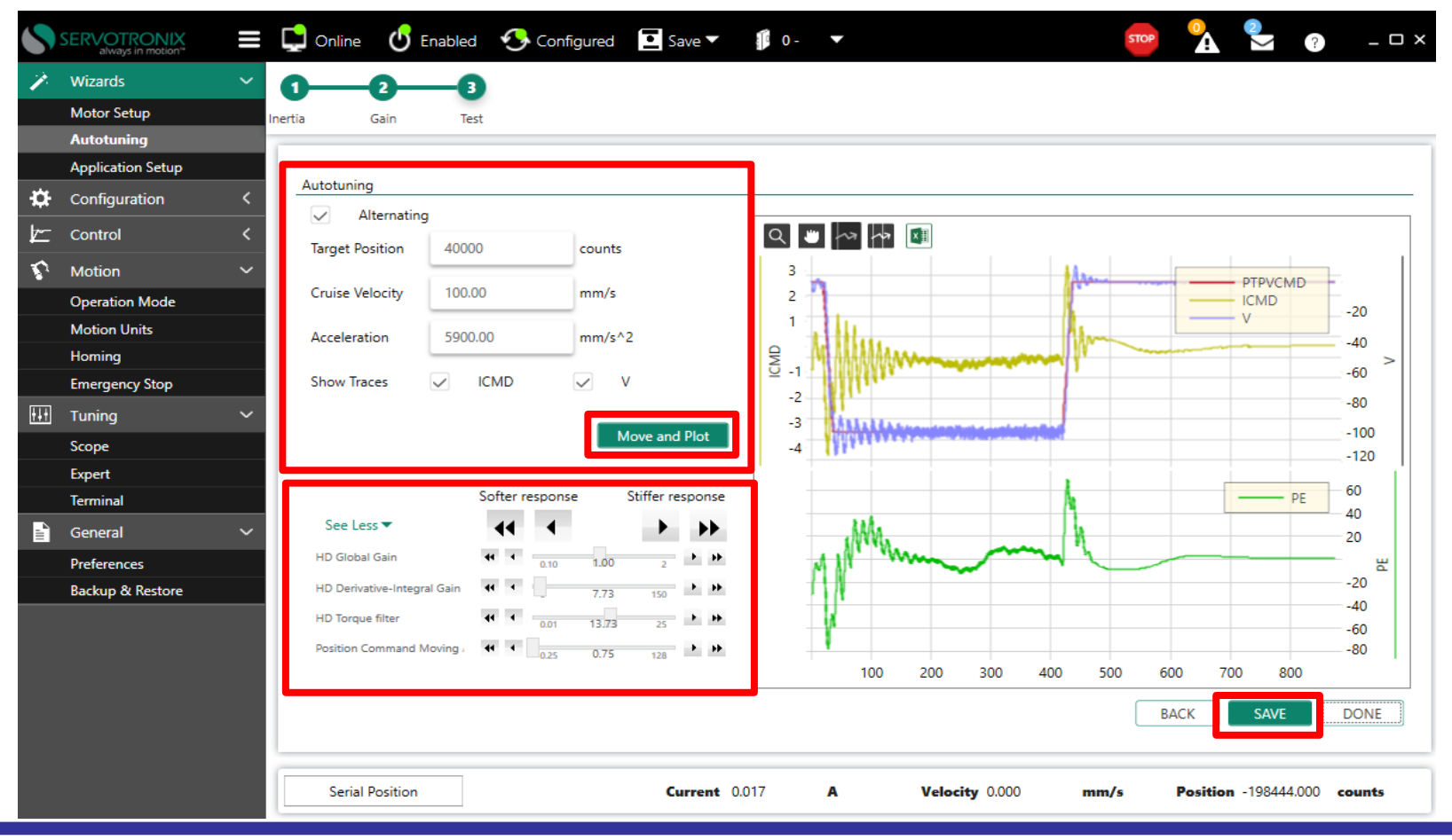

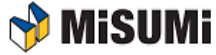

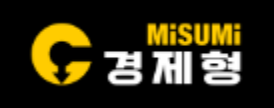

• Auto Tuning후 사용자가 더 정밀하게 튜닝하기 위해서는 아래의 파라미터들을 조정하면 정밀 튜닝 가능.

#### ※ 파라미터 관련 설명

- Global gain(KNLUSERGAIN) : HD Adaptive gain scaling factor / 0.1 ~ 3.0(default 0.500) / 전체적인 시스템 강성에 대한 조정
- Integral gain(KNLI) : 0 ~ 200(Hz, default 10.000) / 정지 시 떨림 안정화
- Derivative-Integral gain(KNLIV) : 0 ~ 400(Hz, default 40.000) / 구동 및 정지 시 떨림 안정화
- Proportional gain(KNLP): 0 ~ 400(Hz, default 30.000) / 강성 조정
- Derivative gain(KNLD): 0 ~ 2000(Hz, default 80.000) / 속도에 대한 안정화

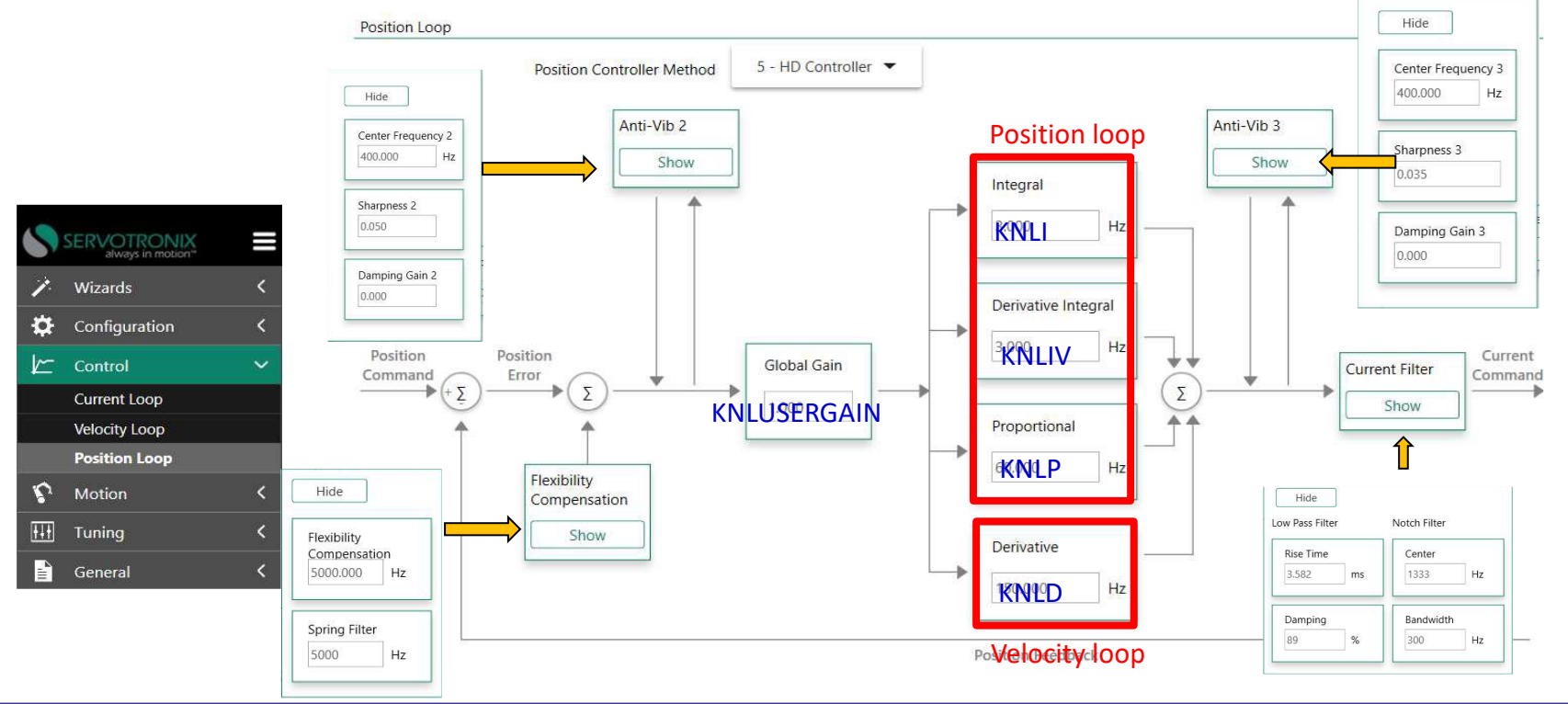

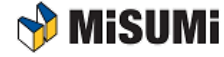

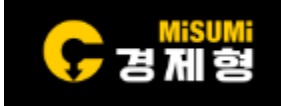

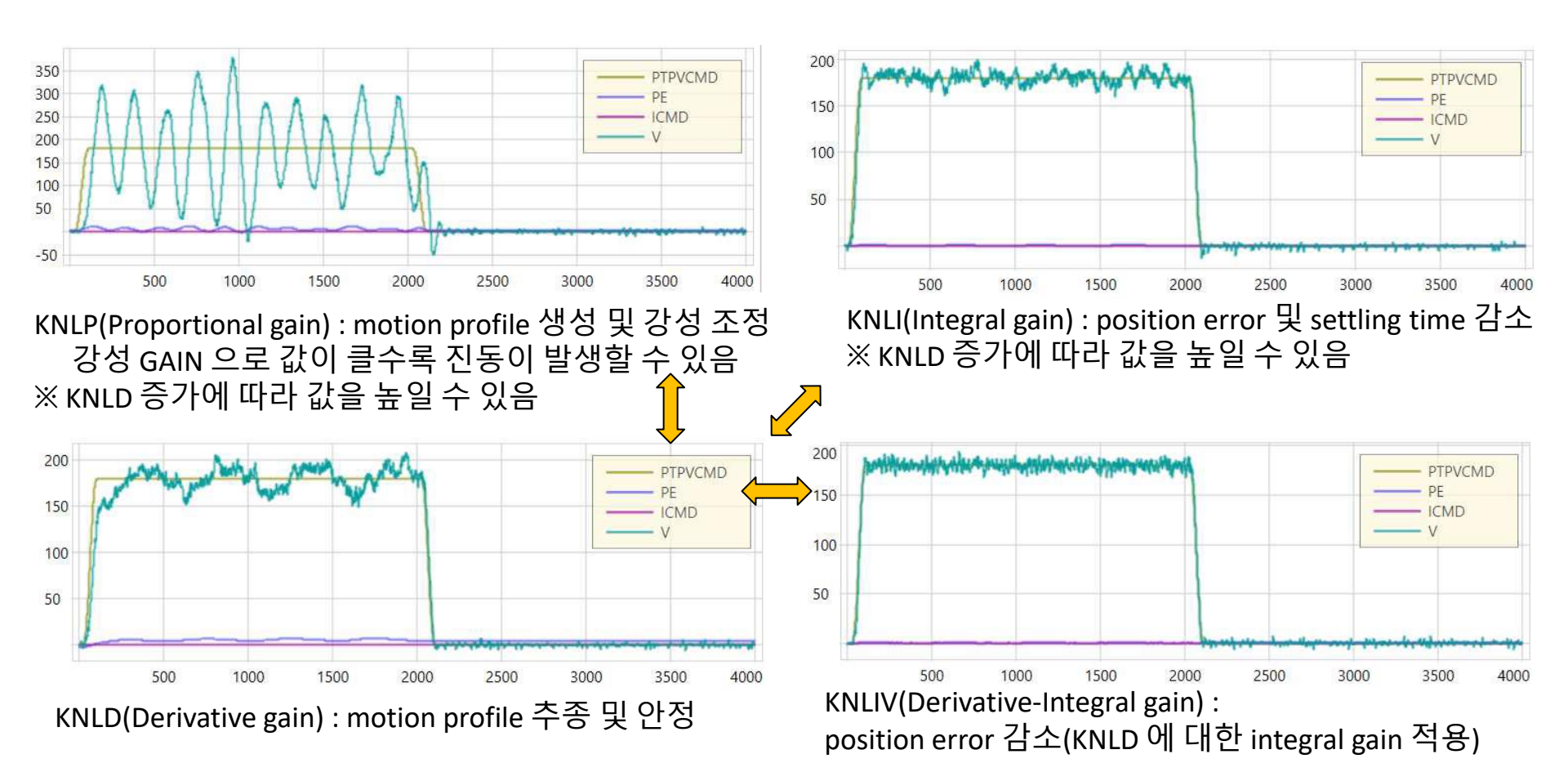

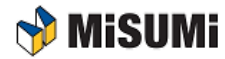

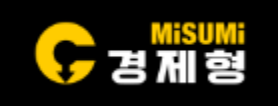

• 드라이브에 있는 화면에 아래와 같이 알람이 발생하면 조치필요.

내용 : 전압부족으로 알람 발생.
 조치방법 : 드라이브에 연결되는 전원선 확인.

내용 : 모터가 움직이기 위한 위상각도를 찾지 못함.(P→F 반복 표시) 조치방법 : 드라이브 전원을 끄고 가동자위치를 변경 후 전원을 켠다.

| 내용 : 과전압으로 인한 알람 발생.       |     |
|----------------------------|-----|
| 조치방법 : 드라이브에 회생저항 연결이 필요한지 | 확인. |

Ⅰ 내용 : 피드백정보 확인 안됨.(e→1→2→9 반복 표시) 조치방법 : 엔코더 관련 헤드,스케일,케이블 점검.

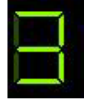

내용 : 토크제어모드. 조치방법 : 서보 온이 안될 경우 드라이브에 설정된 제어모드 확인.

Ⅰ 내용 : EtherCAT 제어모드. 조치방법 : 서보 온이 안될 경우 드라이브에 설정된 제어모드 확인.

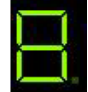

내용 : 위치제어모드. 조치방법 : 서보 온이 안될 경우 드라이브에 설정된 제어모드 확인.

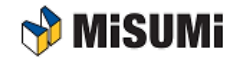

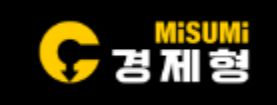

| Revision | Date       | Reviser | Approver | Remark        |
|----------|------------|---------|----------|---------------|
| 1.0      | 2024.04.24 | J.G.MIN | E.W.SHIN | First version |
|          |            |         |          |               |
|          |            |         |          |               |

#### MISUMI KOREA CORP. IM Division / Motion Unit Team

#3804, World Trade Center, 511 Yeongdongdaero, Gangnam-gu, Seoul, 135-729, KOREA E-mail : motionmd@misumi.co.kr

Phone : +82-2-551-3626 / Fax : +82-2-551-4811

Homepage (WOS) : <u>http://kr.misumi-ec.com/</u>

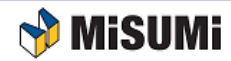